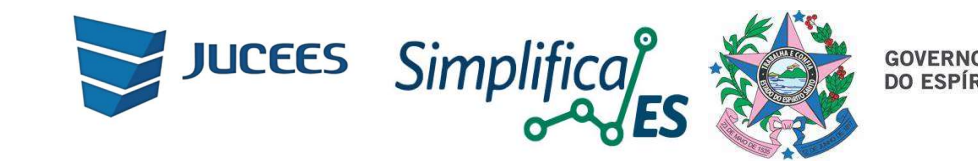

## Passo a Passo para Atendimento a Órgãos Públicos

1. Acessar o site:

http://www.simplifica.es.gov.br/

Serviços dos Órgãos

Junta Comercial

Atendimento a Órgãos Públicos

2. Nas opções de serviços da Junta Comercial, clicar em "ver todos os serviços"

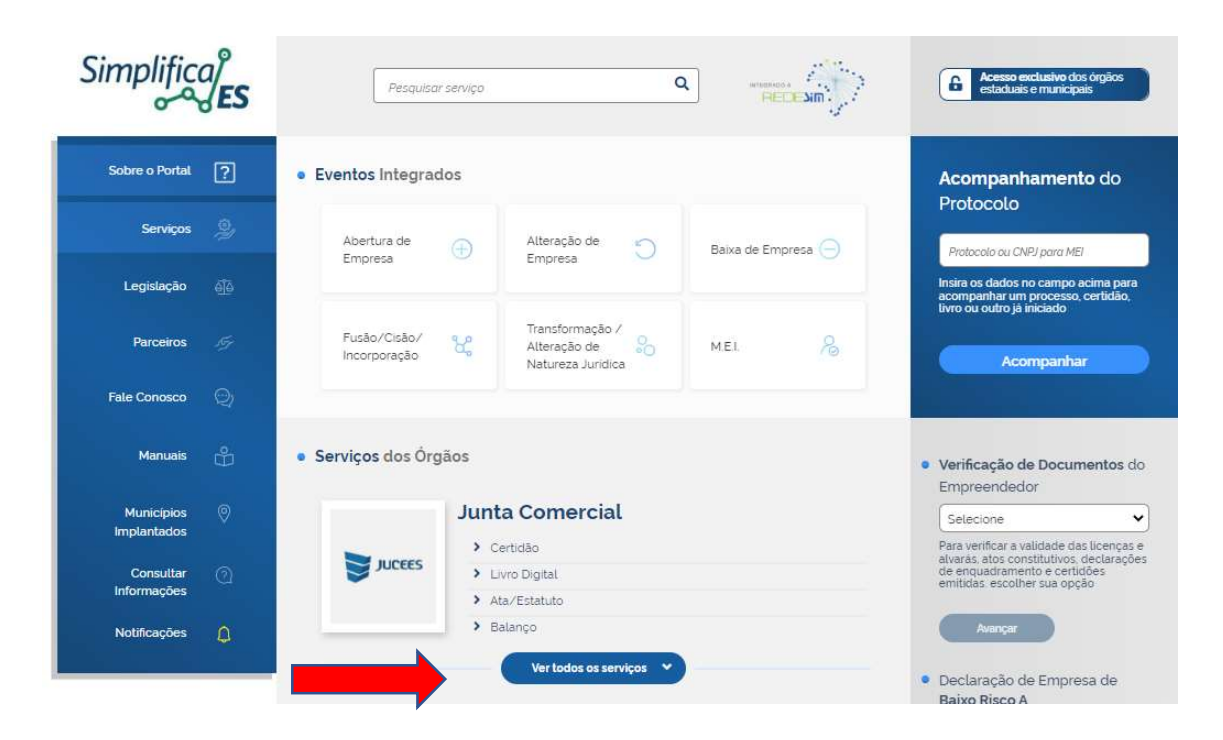

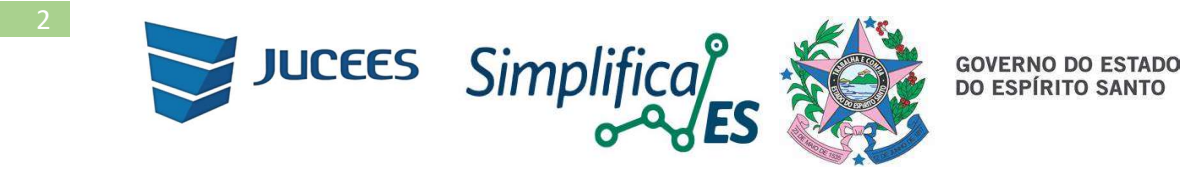

Simplifica **ES** Acesso exclusivo dos órgãos estaduais e municipais Q Pesquisar serviço Sobre o Portal Eventos Integrados Acompanhamento do Protocolo Serviços Abertura de Alteração de C Baixa de Empresa 🦳 Protocolo ou CNPJ para MEI Empresa Empresa Legislação cima pa Transformação / Fusão/Cisão/ Parceiros × 20 M.E.I. Alteração de Incorporação Acompanhar Natureza Juridica Fale Conosco Manuais Serviços dos Órgãos • Verificação de Documentos do Empreendedor Junta Comercial Municípios Selecione ~ Para verificar a validade das licenças e alvarás, atos constitutivos, declarações de enquadramento e certidões emitidas, escolher sua opção > Certidão JUCEES Consultar > Livro Digital macões > Ata/Estatuto > Balanco Notificações > Armazém Geral > Atendimento a Órgãos Públicos Declaração de Empresa de Baixo Risco A > Boletim de Subscrição > Cancelamento de Nomeação de Fiel Depositário , Digite o Protocolo Redesim > Carta de Exclusividade Verificar > Carta de Renúncia > Carteira Profissional Informe o CNPJ para realizar > Comunicação de Extravio de Instrumento de Escrituração Consulta dos Alvarás por > Consulta a Documentos estabelecimento > Debéntures Digite o CNPJ Declaração Antenuocial Insira os dados no campo acima para acompanhar um processo iá iniciado > Desistência de Serviço Requerido > Leiloeiro Consultar > Nomeação de Fiel Depositário

>

3. Clicar em "Atendimento a Órgãos Públicos"

3.1 clicar em Atendimento a Órgãos Públicos

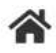

> Atendimento a Órgãos Públicos

# Atendimento a Órgãos Públicos

Selecione uma das opções abaixo.

Atendimento a Órgãos Públicos

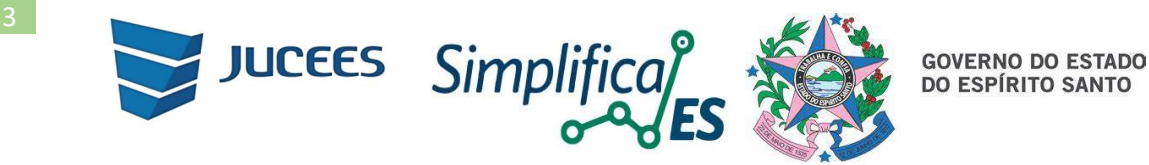

4. Ao clicar em "**Atendimento a Órgãos Públicos**" o sistema será redirecionado para o portal gov.br. Realizar o login pessoal (criar nova conta caso a pessoa que encaminhará o ofício pelo site não possua cadastro vinculado ao seu CPF no portal gov.br);

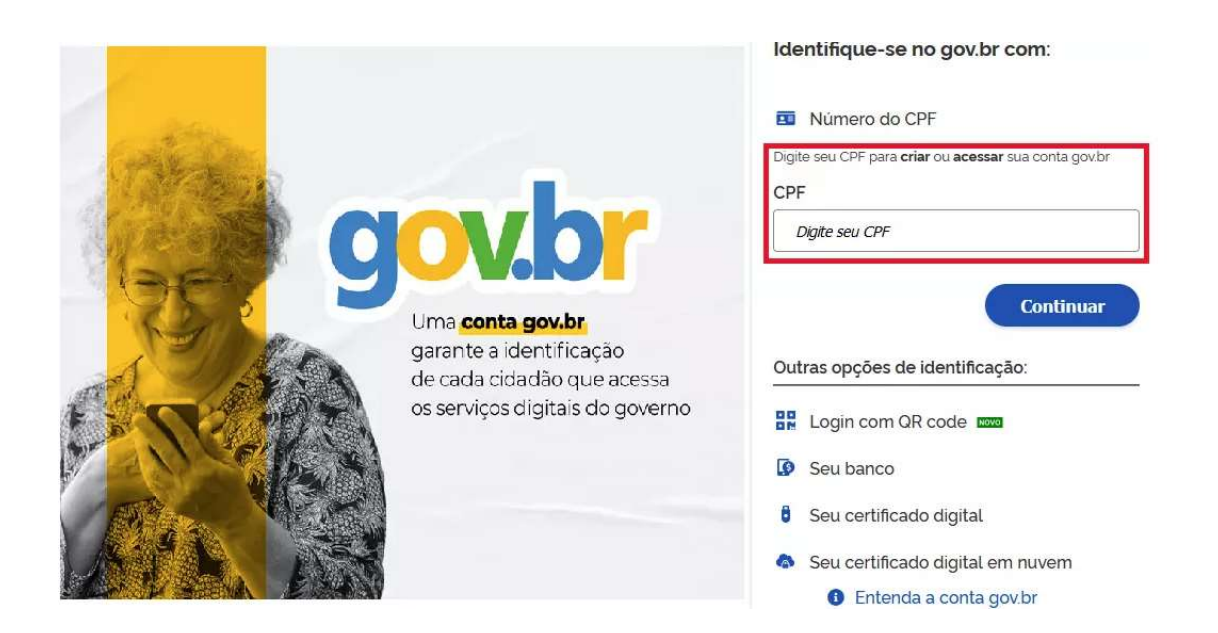

5. Feito o login, o sistema retornará ao portal SIMPLIFICA-ES na tela de atendimento a ofícios de órgãos públicos, onde o usuário poderá enviar um novo ofício, consultar ofício específico ou listar todos os ofícios já enviados;

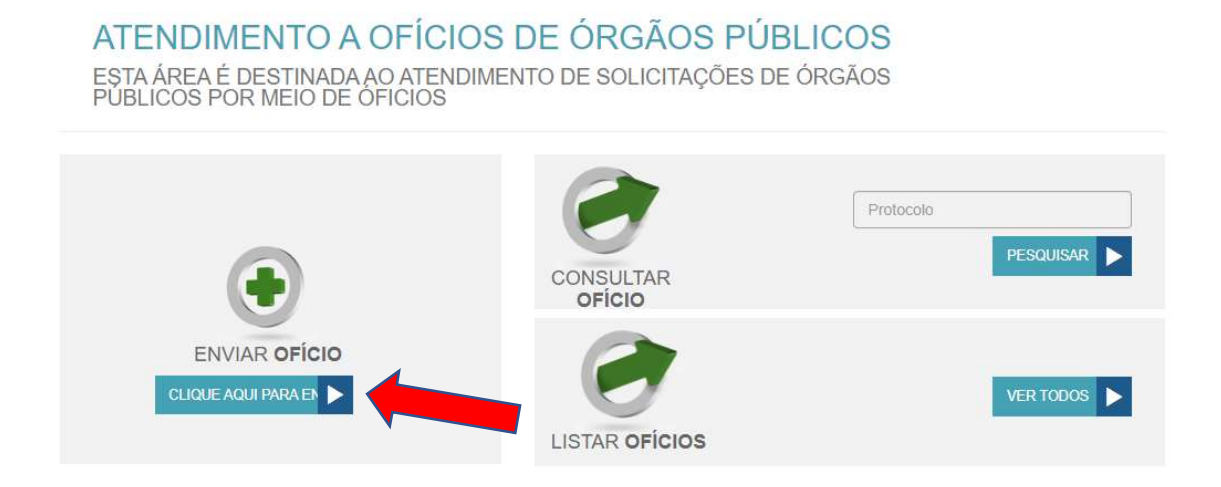

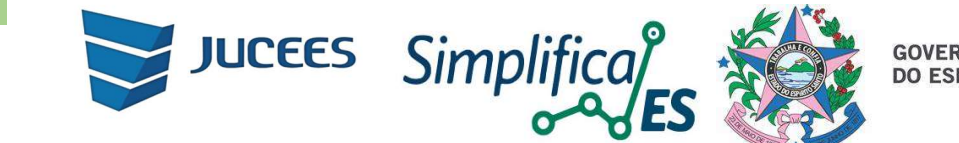

GOVERNO DO ESTADO DO ESPÍRITO SANTO

#### 06. Identificação do solicitante:

Para enviar novo ofício, clicar em "clique aqui para enviar", preencher o formulário, anexar o ofício em formato PDF e clicar no botão "avançar" ao final da página;

| DADOS DO SOLICITANTE  CP:-  DADOS DO ÓRGÃO/INSTITUIÇÃO  CNP-I: Tpo do Órgão:  CNP-I: Selecione  CNP-I: Selecione  Dopartamento:  CHP: UF:  CefP: UF:  CefP: UF:  CefP: Derro:  Documento (maximo 2 Migue)  Selecionato  Normações Adicionatio                                                                                                    | ATENDIMEN<br>ESTA ÁREA É DES<br>PÚBLICOS POR M | ITO A OFÍC<br>TINADA AO ATE<br>IEIO DE ÓFICIOS | CIOS DE ÓF<br>ENDIMENTO DE S | GÃOS PÚBI<br>OLICITAÇÕES DE O | LICOS<br>ÓRGÃOS |
|----------------------------------------------------------------------------------------------------|------------------------------------------------|------------------------------------------------|------------------------------|-------------------------------|-----------------|
| CFF:<br>Nome:<br>DADOS DO ÔRGĂO/INSTITUIÇĂO<br>CNPJ: Top do Ôrgão:<br>CNPJ: Selecione<br>Nome:<br>Departamento:<br>Departamento:<br>CEP: UF:<br>CEP: UF:<br>CEP: Bairro:<br>Selecione Bairro:<br>Selecione Bairro:<br>DDD: Telefone:<br>DDD: Telefone:<br>DDD: Telefone:<br>DDD: Duta:<br>Namero: Data:<br>Namero: Nomero Selecionado<br>Namero: Nomero Selecionado<br>Namero: Nomero Selecionado                                                                                                    | DADOS DO SOLICITAN                             | ITE                                            |                              |                               |                 |
| Nome.*  DADOS DO ÓRGÃO/INSTITUIÇÃO CNP.* Top de Órgão.* CNP.I Selecione  Departamento.*  Dopartamento  CEP.* UF.* CEP Q PESOLIISAR Selecione  CEP.* UF.* CEP Bairro.*  Bairro.* Bairro.* Bairro.* Bairro.* Bairro.* CADOS DO OFÍCIO Nimero.* Data.*  Nimero * Data.*  Nimero * Data.*  Informações Addicionais:                                                                                                    | CPF:*                                          |                                                |                              |                               |                 |
| DADOS DO ÓRGÃO(INSTITUIÇÃO<br>CNP.' role ôrgia:<br>CNP.' Selecione<br>Nome:<br>Departamento:<br>Departamento:<br>Departamento:<br>CEP: UF.'<br>CEP: UF.'<br>CEP: UF.'<br>CEP: Bairo:<br>Bairo:<br>Selecione Bairo:<br>Bairo:<br>DD.: Telefone:*<br>DD.: Telefone:*<br>DD.: Telefone:     | Nome:*                                         |                                                |                              |                               |                 |
| DADOS DO ÔRGÃO/NSTITUIÇÃO<br>CNP.1 Telefone:<br>Departamento:<br>CP? UF.*<br>CEP QESQUISAR Selecione<br>Endereço (Logradouro, Número e Complemento):*<br>Endereço (Logradouro, Número e Complemento):*<br>Endereço (Logradouro, Número e Complemento):*<br>DDD: Telefone:*<br>DDD: Telefone:<br>DDD: Telefone:<br>DD: Telefone:<br>DD: Telefone:<br>DD: Tele |                                                |                                                |                              |                               |                 |
| CNPJ: Tipo de Órgão.*<br>CNPJ: Selecione  Nome:<br>Nome:<br>Departamento.*<br>Departamento.<br>CEP.* UF.*<br>CEP Q. PESOUISAR Selecione  Município.* Bairro.*<br>Selecione  Bairro.*<br>Selecione Bairro.*<br>Selecione Bairro.*<br>Endereço (Logradouro, Número e Complemento).*<br>Endereço (Logradouro, Número e Complemento).*<br>Ender                                                                                                    | DADOS DO ÓRGÃO/IN                              | STITUIÇÃO                                      |                              |                               |                 |
| CNPJ     Nome:     Nome:     Departamento:        Departamento:     Departamento: <td>CNPJ:*</td> <td>Tipo de Órgão</td> <td>x.*</td> <td></td> <td></td>                                                                                                    | CNPJ:*                                         | Tipo de Órgão                                  | x.*                          |                               |                 |
| Nome:* Nome: Nome: Nome: Nome: Nome: Departamento: Departamento: Departamento CEP: UE: CEP QPESQUISAR Selecione Bairro: Bairro: Bairro: Bairro: DDD: Dtd: DDD: Dtd: Dtd: Dtd: Dtd: Dtd                                                                                                    | CNPJ                                           | Selecione                                      |                              | *                             |                 |
| Nome Departamento: Departamento: Departamento CEP: UF: CEP OPESQUERAR Selecione Município: Bairo: Selecione Bairo Endereço (Logradouro, Número e Complemento):* Endereço DD: Telefone:* DDD: Telefone:* DDD: Doterion Número: Data:* Número Documento (máximo 2 MB):* Escolher arguivo Indihamo 2 MB):* Informações Adicionais:                                                                                                    | Nome:*                                         |                                                |                              |                               |                 |
| Departamento:" Departamento CEP: UF: CEP Q PESCUISAR Selecione Municipio:" Bairro: Selecione Datare Endereço (Logradouro, Número e Complemento):" Endereço DD: Telefone:" DDD: Telefone:" DD: Telefone:" DD: Telefone:" DD: Telefone:" DD: Tel                                                                                                    | Nome                                           |                                                |                              |                               |                 |
| Departamento   CEP:   Q PESQUISAR   Selecione   Municipio:*   Bairro:   Selecione   Bairro:   Selecione   Bairro:   Bairro:   Bairro:   Bairro:   Bairro:   Bairro:   Bairro:   Bairro:   Bairro:   DDD:   Telefone:*                                                                                                    | Departamento:*                                 |                                                |                              |                               |                 |
| CEP: UF:<br>CEP Q.PESQUISAR Selecione •<br>Municipio: Bairro:<br>Selecione • Bairro<br>Endereço (Logradouro, Número e Complemento):*<br>Endereço<br>DDD* Telefone:*<br>DDD* Telefone:*<br>DDD* DOOFÍCIO<br>Número: Data:*<br>Número<br>Documento (máximo 2 MB):*<br>Escolher arquivo Selecionado<br>Informações Adicionais:                                                                                                    | Departamento                                   |                                                |                              |                               |                 |
| CEP Q. PESQUISAR     Municipio:*   Bairro.* Bairro.* Bairro.* Endereço DDD.* Telefone:* DDD.* Telefone:* DDD.* Documento (máximo 2 MB).* Escolher arguivo Nenhum arquivo selecionado Informações Adicionais:                                                                                                    | CEP:*                                          |                                                | UF:*                         |                               |                 |
| Municipio: Bairro.<br>Selecione Bairro<br>Endereço (Logradouro, Número e Complemento):*<br>Endereço<br>DD.* Telefone:*<br>DDD.* Telefone:*<br>DDD.* Defene:<br>DDD.* Defene:<br>DDD.* Defene:<br>Escolher arquivo Selecionado<br>Informações Adicionais:                                                                                                    | CEP                                            | Q PESQUISAR                                    | Selecione                    | *                             |                 |
| Selecione                                                                                                    | Municipio:*                                    | Bairro.*                                       |                              |                               |                 |
| Endereço (Logradouro, Número e Complemento):*  Endereço  DDD:* Telefone:* DADOS DO OFÍCIO Número: Data:* Número Documento (máximo 2 MB):* Escolher arquivo Selecionado Informações Adicionais:                                                                                                    | Selecione                                      | • Bairro                                       |                              |                               |                 |
| Endereço DD: Telefone:* DD: DD: DD: DD: DD: DD: DD: DD: DD: DD:                                                                                                    | Endereço (Logradouro, Nún                      | nero e Complemento):                           |                              |                               |                 |
| DD:* Telefone:* DADOS DO OFÍCIO Número:* Data:* Número Documento (máximo 2 MB):* Escolher arquivo Nenhum arquivo selecionado Informações Adicionais:                                                                                                    | Endereço                                       |                                                |                              |                               |                 |
| DADOS DO OFÍCIO Número: Data: Data: Número Documento (máximo 2 MB): Escolher arquivo Nenhum arquivo selecionado Informações Adicionais:                                                                                                    | DDD:* Telefone:*                               | 1                                              |                              |                               |                 |
| DADOS DO OFÍCIO Número:* Data:* Número Documento (máximo 2 MB):* Escolher arquivo Nenhum arquivo selecionado Informações Adicionais:                                                                                                    |                                                |                                                |                              |                               |                 |
| DADOS DO OFICIO Número: Data:* Número Documento (máximo 2 MB):* Escolher arquivo Nenhum arquivo selecionado Informações Adicionais:                                                                                                    |                                                |                                                |                              |                               |                 |
| Número Documento (máximo 2 MB).* Escolher arquivo Nenhum arquivo selecionado Informações Adicionais:                                                                                                    | DADOS DO OFICIO<br>Número."                    | Data.*                                         |                              |                               |                 |
| Documento (máximo 2 MB).*<br>Escolher arquivo Nenhum arquivo selecionado<br>Informações Adicionais:                                                                                                    | Número                                         |                                                |                              |                               |                 |
| Escolher arquivo Nenhum arquivo selecionado                                                                                                    | Documento (máximo 2 MB).                       |                                                |                              |                               |                 |
| Informações Adicionais:                                                                                                    | Escolher arquivo Nenhum                        | arquivo selecionado                            |                              |                               |                 |
| ( VOLTAR AVANCAR >                                                                                                    | Informações Adicionais:                        |                                                |                              |                               |                 |
| VOLTAR AVANCAR >                                                                                                    | 6                                              |                                                |                              |                               |                 |
| VOLTAR AVANCAR >                                                                                                    |                                                |                                                |                              |                               |                 |
| C VOLTAR AVANCAR >                                                                                                    |                                                |                                                |                              |                               |                 |
|                                                                                                    |                                                |                                                | < V0                         | AVANCAR >                     |                 |

Importante: o CNPJ do ÓRGÃO/INSTITUIÇÃO deve ser de um órgão público, conforme acima.

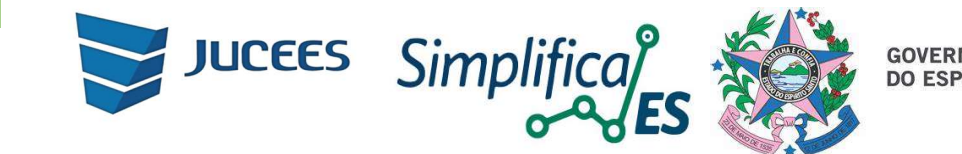

GOVERNO DO ESTADO DO ESPÍRITO SANTO

6.1 Será solicitado o e-mail para conformar a solicitação. Serão aceitos apenas os **e-mails terminados em gov.br, jus.br, mp.br, mil.br e leg.br,** para o qual será encaminhado para o código de verificação, que permitirá dar andamento à solicitação.

| ATENDIMENTO A OFÍCIOS DE ÓRGÃOS PÚBLICO<br>ESTA ÁREA É DESTINADA AO ATENDIMENTO DE SOLICITAÇÕES DE ÓRGÃO<br>PÚBLICOS POR MEIO DE ÓFICIOS                                                                                              | S<br>)S                                                 |
|----------------------------------------------------------------------------------------------------|---------------------------------------------------------|
| VERIFICAÇÃO DO EMAIL DO ÓRGÃO                                                                                                    |                                                         |
| Informe o e-mail do órgão o qual deseja receber o ofício de resposta da Junta Comercial. Só serão aceitos e-mail<br>mil.br, leg.br, def.br. Enviaremos um código de verificação para este e-mail. Copie e cole o código no respectívo | s terminados em gov.br, jus.br, mp.br,<br>campo abaixo. |
| Email:*                                                                                                    |                                                         |
|                                                                                                    |                                                         |
| Só serão aceitos e-mails terminados em gov.br. jus.br, mp.br, mil.br, leg.br, def.br.                                                                                                    |                                                         |
| V Não sou um robô                                                                                                    |                                                         |
| .Priveodede " Terrisa                                                                                                    |                                                         |
| SOLICITAR CÓDIGO                                                                                                    |                                                         |
| Código de Verificação:*                                                                                                    |                                                         |
|                                                                                                    |                                                         |
| Não recebeu o e-mail? Clique aqui!                                                                                                    |                                                         |
|                                                                                                    |                                                         |

6.2 O código de verificação e o ofício de resposta serão enviados neste e-mail;

| ERIFICAÇÃO DO EMAIL I                                                     | DO ÓRGÃO                                     | _                                                       |
|---------------------------------------------------------------------------|----------------------------------------------|---------------------------------------------------------|
| forme o e-mail do órgão o qual de:<br>il.br. leg.br. def.br. Enviaremos u | $\sim$                                       | i terminados em gov.br. jus.br. mp.br.<br>campo abaixo. |
| mail:"                                                                    | $\checkmark$                                 |                                                         |
| 🗸 Não sou um robô                                                         | Sucesso!                                     |                                                         |
| 20                                                                        | Verifique o código enviado para o seu email! |                                                         |
| SOLICITAR CÓDIGO NOVAMEN                                                  | ок                                           |                                                         |
| ódigo de Verificação:*                                                    |                                              |                                                         |
|                                                                           |                                              |                                                         |
| ão recebeu o e-mail? Clique aqui!                                         |                                              |                                                         |

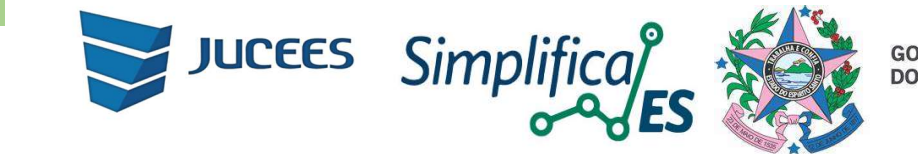

GOVERNO DO ESTADO DO ESPÍRITO SANTO

7. Copiar o código de verificação recebido no e-mail designado.

| Informamos ( | que a sua solicitação de envio de oficio do Portal Simplifica Espírito Santo gerou o seguinte código de verificação |
|--------------|----------------------------------------------------------------------------------------------------|
| Copie e cole | este código no campo Código de Verificação:                                                                         |
| A            | annan ann an Annan an Annan an Annan an Annan Annan Annan Annan Annan Annan Annan Annan Annan Annan Annan Annan     |
| <u>23</u>    |                                                                                                    |
|              |                                                                                                    |
| <u></u>      |                                                                                                    |
|              |                                                                                                    |

7.1 Ao e clicar em "salvar será gerado um protocolo (formato ESCXXXXXXXXXX), que poderá ser consultado a qualquer momento na página principal do usuário conforme item 5 acima.

#### ATENDIMENTO A OFÍCIOS DE ÓRGÃOS PÚBLICOS

ESTA ÁREA É DESTINADA AO ATENDIMENTO DE SOLICITAÇÕES DE ÓRGÃOS PÚBLICOS POR MEIO DE ÓFICIOS

#### VERIFICAÇÃO DO EMAIL DO ÓRGÃO

Informe o e-mail do órgão o qual deseja receber o ofício de resposta da Junta Comercial. Só serão aceitos e-mails terminados em gov.br, jus.br, mp.br, mil.br, leg.br, def.br Enviaremos um código de verificação para este e-mail. Copie e cole o código no respectivo campo abaixo.

| 🗸 Não sou um robô                   | reC.<br>Priveo de de |  |  |
|-------------------------------------|----------------------|--|--|
| SOLICITAR CÓDIGO                    |                      |  |  |
| digo <mark>d</mark> e Verificação:* |                      |  |  |

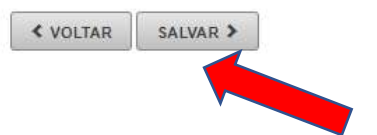

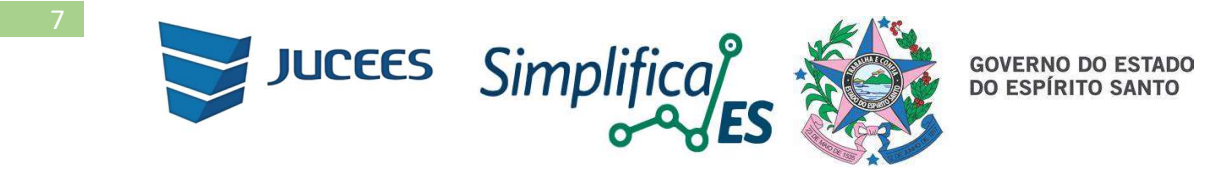

08. Ao ser gerado o protocolo, a solicitação será recebida pela Junta Comercial.

### ATENDIMENTO A OFÍCIOS DE ÓRGÃOS PÚBLICOS

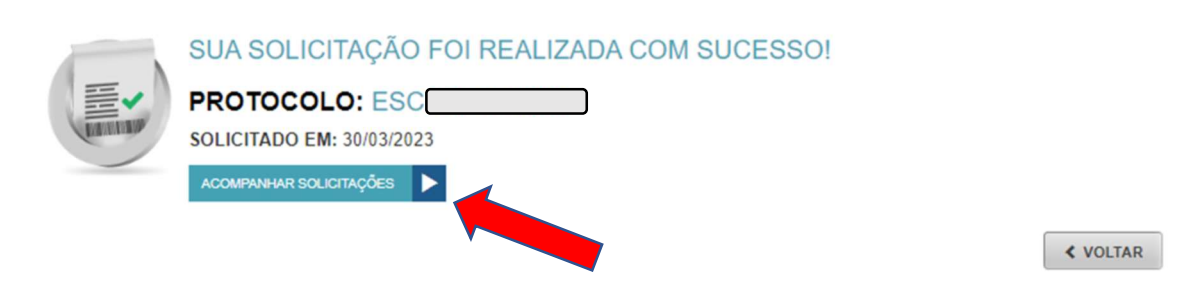

Após o recebimento da solicitação a Junta Comercial disponibilizará um Ofício Resposta para o solicitante.